**PLATAFORMAS** Libros electrónicos de materia jurídica en la BUZ

Todos los libros de la sala de lectura de la Biblioteca con versión electrónica en cualquiera de estas plataformas llevan colocada, en lugar visible, la etiqueta:

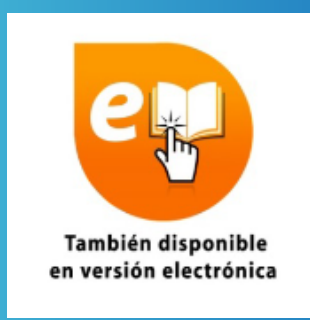

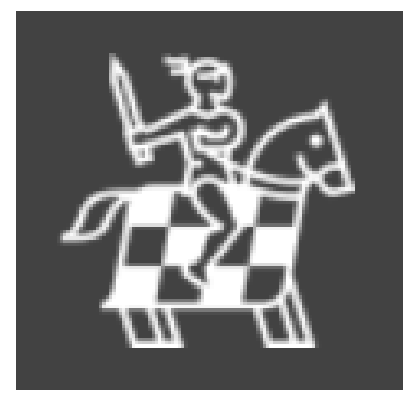

eLibro

**IIILegalteca** 

Fondo completo de la editorial Tirant lo Blanch: unos 8.600 títulos, en diciembre de 2024.

Más de 121.000 libros a texto completo, de los cuales, en torno a 12.000 son de Derecho general otros tantos de Ciencias V Políticas. De distintas editoriales (Dykinson, Bosch, Atelier, etc.), no siempre últimas ediciones.

Versión electrónica de libros editados por Aranzadi, Civitas o Lex Nova, cuya versión impresa ha sido adquirida por alguna biblioteca de la Universidad.

### **Tirant biblioteca virtual**

### eLibro.net

### Legalteca

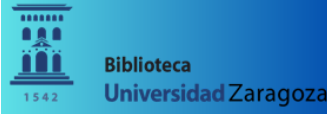

**BIBLIOTECA DE** A FACULTAD **DE DERECHO** 

Diciembre 202

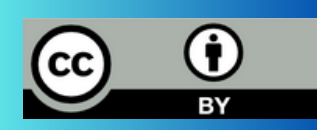

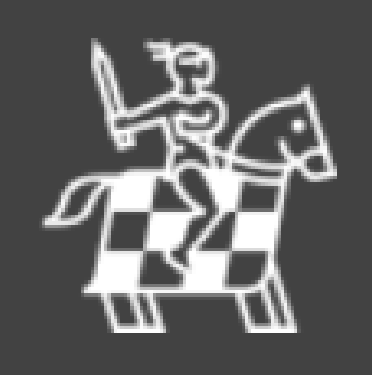

## Tirant biblioteca virtual

## Acceso desde ordenadores de la UZ

- Desde la sección "Acceso rápido" en la página de inicio de la web de la BUZ, entrando en la página "Libro electrónico" y abriendo el enlace " Acceso a la plataforma".

- O a través del buscador Alcorze introduciendo el título de la plataforma ("Tirant biblioteca virtual") en la caja de búsqueda o buscando por un título de libro concreto.

Si buscamos por el título de un libro, en el registro correspondiente, abriremos el enlace "Acceso al texto completo a través de Tirant biblioteca virtual":

- También se puede acceder desde AZ Publicaciones electrónicas, introduciendo el título de la plataforma ("Tirant biblioteca virtual") en la caja de búsqueda o tecleando un título concreto.

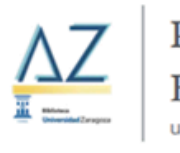

| Publicacion |
|-------------|
| Título 🗸    |
| Todo 🗸      |

**T** Depurar los resultados

RECURSOS

Database

BASES DE DATOS

UZ Bases de datos

1. El voluntariado y su régimen jurídico [Recurso electrónico] : el contrato civil de voluntariado / Santiago García Campá By: García Campá, Santiago, Valencia : Tirant lo Blanch, 2013. 1 recurso electrónico (276 p.) Language: Spanish, Base de datos: Catálogo de la Biblioteca de la Universidad de Zaragoza Materias: Libros electrónicos; Llibres electrónics Libro

🚰 Acceso al texto completo a través de Tirant biblioteca virtua

Más información en guía de ayuda de la biblioteca de virtual https://biblioteca.tirant.com/info/Guia\_Biblioteca\_Virtual.pdf

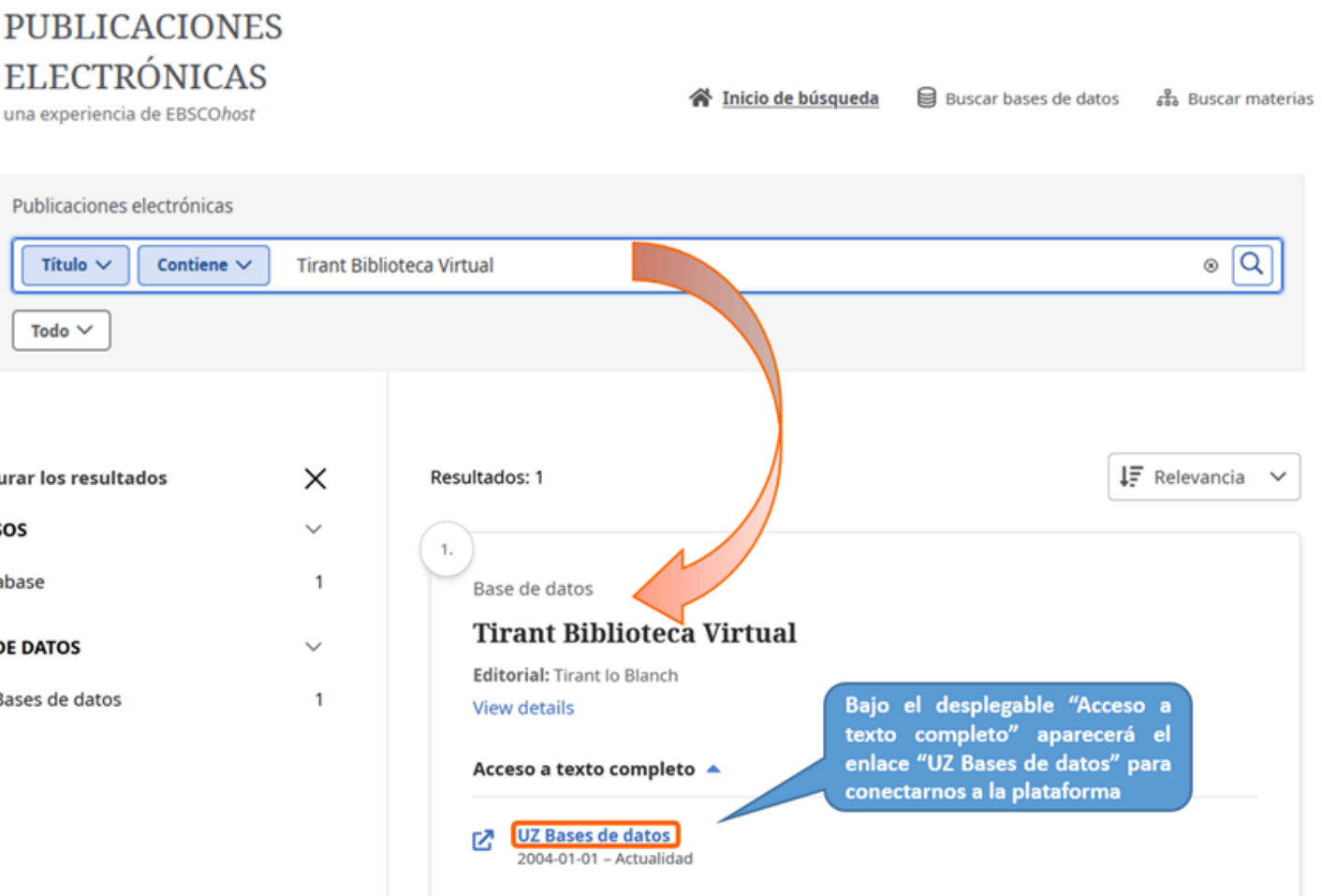

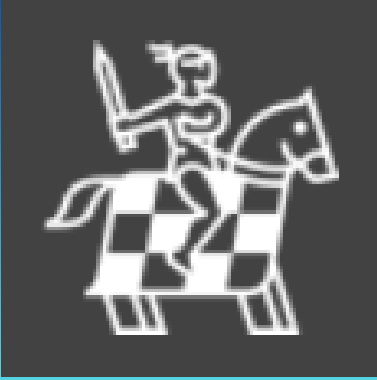

## Tirant biblioteca virtual

## Acceso remoto (fuera del campus)

Se requiere identificación previa mediante NIP y CONTRASEÑA ADMINISTRATIVA. Si no los recuerdas puedes recuperarlos en: identidad.unizar.es.

## N° de accesos concurrentes: 9

## **Opciones**

- Búsqueda (simple y avanzada) y "navegación por materias" para la localización de libros.
- Lectura en línea: se abre en la pantalla del ordenador.
- Descarga: no permitida.
- Selección de fragmentos, anotación y marcas: es necesario crear una "cuenta personal" con claves (cuenta de correo y una contraseña).

• Impresión: es necesario crear la "cuenta personal". Máximo, 50 páginas por mes y cuenta..

## eLibro

## eLibro.net

### Acceso

- A través de la página: http://biblioteca.unizar.es/node/1118\_en la web de la BUZ, abriendo el enlace "Acceso a la nueva plataforma eLIBRO.net".

- También pueden hacerse búsquedas de títulos en la herramienta AZ Publicaciones electrónicas y enlazar desde el registro de cada libro a la plataforma.

Caja de búsqueda en la página de inicio de la web de la BUZ:

| Buscador Alcorze AZ publicaciones electrónicas Repositorio Zaguan Bibliografía rec | comendada |  |  |  |  |  |
|------------------------------------------------------------------------------------|-----------|--|--|--|--|--|
| Localiza revistas y libros electrónicos con acceso a texto completo                |           |  |  |  |  |  |
| Teclea tus términos de búsqueda                                                    |           |  |  |  |  |  |
|                                                                                    |           |  |  |  |  |  |

Para iniciar sesión se requiere identificación previa mediante NIP y CONTRASEÑA ADMINISTRATIVA. Si no los recuerdas puedes recuperarlos en: identidad.unizar.es.

Tras identificarte, eLibro ya te reconocerá como usuario de la Universidad de Zaragoza y te habrá creado una cuenta personal.

# Opciones

Más información en la web de la BUZ: http://biblioteca.unizar.es/node/1118

## N° ilimitado de accesos simultáneos

• Búsqueda rápida, avanzada o filtrada para la localización de libros. • Lectura en línea (en la pantalla del dispositivo).

• Descarga por un periodo máximo de 21 días en cualquier dispositivo, lo que requiere la instalación de la aplicación eLibroReader en sus versiones para ordenador o dispositivo móvil.

• Impresión y descarga de capítulos en pdf: en cantidad variable, distinta para cada libro.

• Mi estante: permite crear una colección particular con los libros que interesan a cada usuario.

• Selección de fragmentos, anotaciones y marcas en el texto que sólo puede ver el usuario.

## **IIILegalteca**

## **Plataforma Legalteca**

Más información en guía de ayuda de la biblioteca de Derecho: https://unizar.libguides.com/c.php?g=709850&p=5121286

### Acceso

- Desde Alcorze podemos buscar cualquier título y acceder a la versión electrónica abriendo el enlace: "Acceso a la colección de la biblioteca de Derecho para la consulta de la versión electrónica"

En el caso de que haya enlaces de otras bibliotecas podremos acceder igualmente.

2. La seguridad social de los trabajadores transnacionales y su jubilación : especial referencia a los trabajadores transfronterizos y nómadas digitales / Isabel Mª Pérez Gázquez

| Libro | By: Pérez Gázquez, Isabel María. Cizur Menor (Navarra) : Aranzadi, 2024 140 p. ; 24 cm Language: Spanish, Base de datos: Catálogo de la Biblioteca de la Universidad<br>Materias: Trabajadores transfronterizos Seguridad social; Trabajadores transfronterizos Jubilación<br>Centre Acceso a la colección de la biblioteca de Derecho para la consulta de la versión electrónica |           |            |                |  |  |
|-------|----------------------------------------------------------------------------------------------------|-----------|------------|----------------|--|--|
|       | Solicitar Solicitar                                                                                                    |           |            |                |  |  |
|       | Ubicación                                                                                                    | Signatura | Estado     | Тіро           |  |  |
|       | B. Derecho - Derecho del Trabajo                                                                                                    | DTRA 623  | Disponible | préstamo largo |  |  |

## Identificación miembros UZ

El acceso a la plataforma requiere la introducción de unas claves específicas. Para visualizarlas será necesaria la identificación previa como miembro de la UZ mediante NIP y CONTRASEÑA ADMINISTRATIVA. Si no los recuerdas puedes recuperarlo en: identidad.unizar.es.

ejemplar). alfabético.

### N° de accesos concurrentes

2 accesos por cada una de las bibliotecas de la UZ que tienen cuenta en Legalteca (sólo 2 consultas simultáneas, de un mismo libro o de dos libros diferentes).

## Acceso con claves específicas

Una vez identificado como miembro UZ, se abrirá una ventana emergente con el enlace a Legalteca y con las claves que hay que introducir (distintas para cada una de las bibliotecas que poseen un

De este modo, se ingresará en la plataforma, aunque no en el contenido del libro propiamente dicho. Para poder verlo, habrá que buscarlo de nuevo por el título o acceder a él usando el índice

## **IIILegalteca**

## **Plataforma Legalteca**

Más información en guía de ayuda de la biblioteca de Derecho: https://unizar.libguides.com/c.php?g=709850&p=5121286

### **Opciones**

- Búsqueda básica para la localización de libros.
- Búsqueda avanzada para acotar por tipo de publicación, marca (editorial) o materia.
- Posibilidad de ordenar las obras alfabéticamente, por fecha de publicación o establecer un orden "personalizado".
- Lectura en línea: se abre en la pantalla del ordenador.
- Personalizar los contenidos: resaltar, anotar, imprimir fragmentos, crear dosieres, enviar por email.
- Descarga completa de un libro: no permitida, limitada a partes o capítulos.
- Impresión: permitida, pero limitada a partes o capítulos.

## Búsqueda de títulos

Al escribir las primeras palabras de un título en la caja de búsqueda se mostrarán sugerencias de obras en las que coincida ese texto. Para aceptar una sugerencia se pulsa en ella y se accede directamente al contenido de la obra.

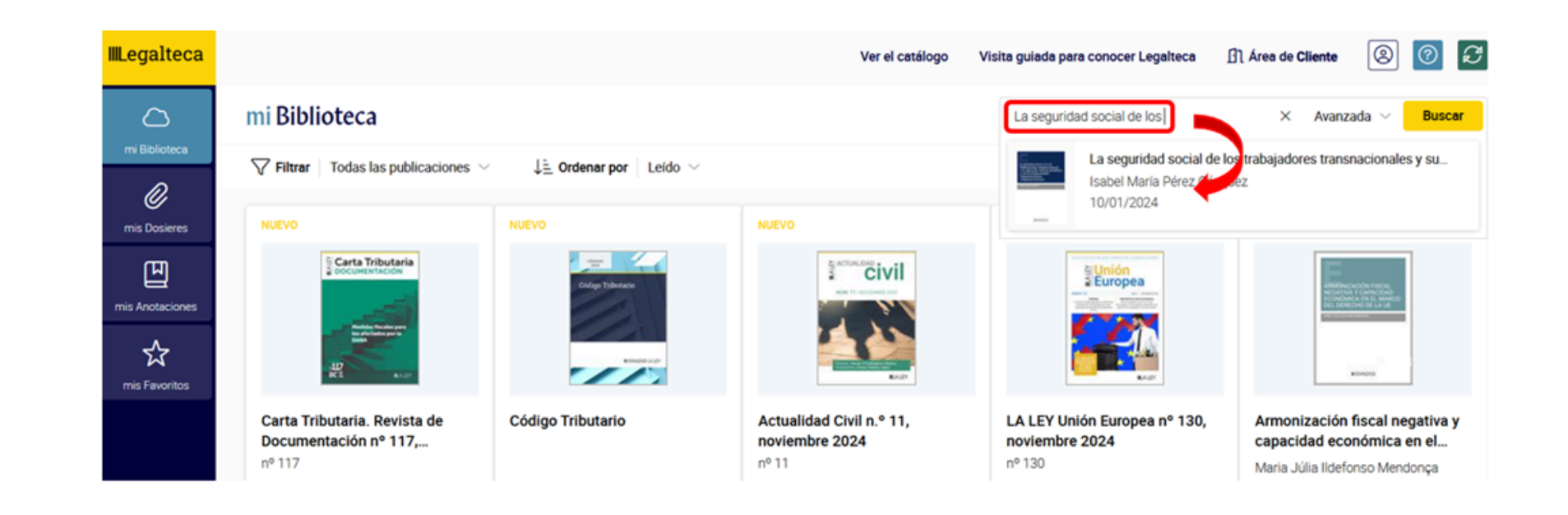

## IIILegalteca

## Plataforma Legalteca

Más información en guía de ayuda de la biblioteca de Derecho: <u>https://unizar.libguides.com/c.php?g=709850&p=5121286</u>

## Descarga de capítulos, páginas, creación de enlaces y otras funcionalidades

Una vez que se accede al libro, para la descarga de capítulos, hay que pulsar sobre el icono "rueda" situado en la esquina superior derecha y seleccionar la opción "guardar".

Desde este icono se muestran también otras funcionalidades, tales como: crear un enlace directo, imprimir, añadir a favoritos o a marcadores

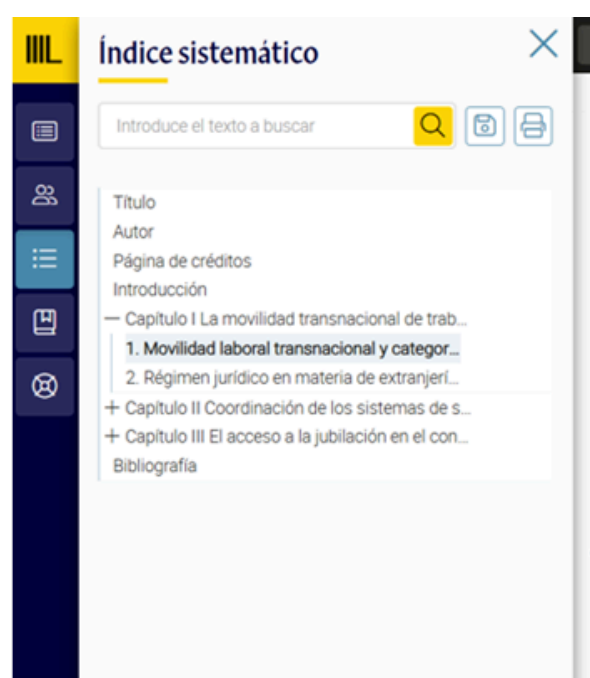

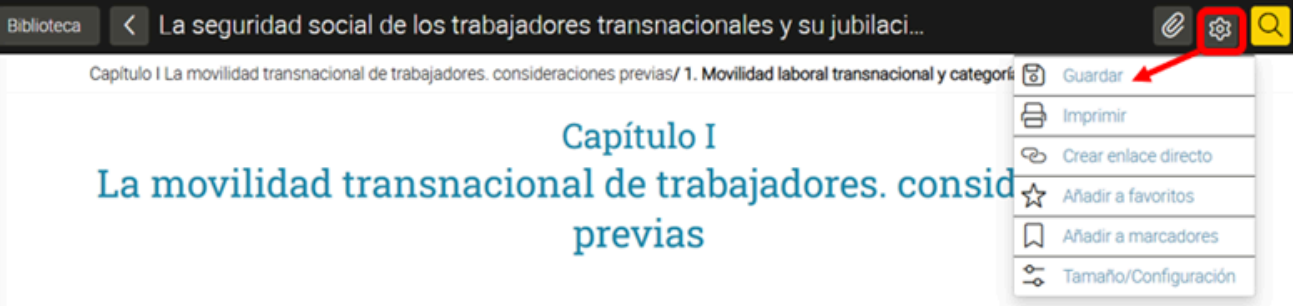

### 1. MOVILIDAD LABORAL TRANSNACIONAL Y CATEGORÍAS DE TRABAJADORES

La movilidad de personas de unos países a otros con el objetivo de encontrar trabajo o desarrollar la actividad laboral en otro país, ya sea de manera temporal o permanente, no se trata de una práctica nueva ni exclusiva del mundo contemporáneo. Siempre han existido personas que han abandonado sus hogares en busca de nuevas oportunidades y mayor seguridad para ellos mismos y para sus familiares. En unos casos, debido exclusivamente a la falta de oportunidades y expectativas laborales en sus países, al menos en términos de trabajo decente y, en otros, obligados por situaciones extremas de pobreza, desastres naturales, conflictos bélicos, ausencia de derechos humanos o libertades individuales, entre otros. No obstante, el auge y extensión de estos movimientos sí que se encuentran estrechamente ligados al fenómeno de la globalización y a los importantes cambios que trajo consigo en todos los aspectos de la sociedad, la economía, el comercio y, por supuesto, los mercados de trabajo y la forma de organizar y desarrollar la actividad laboral (1).

¡Gracias por tu atención!

El personal de la biblioteca está a tu disposición para ayudarte y resolver todas tus dudas

> Préstamo e Información (mostrador): 876553633 circu510@unizar.es

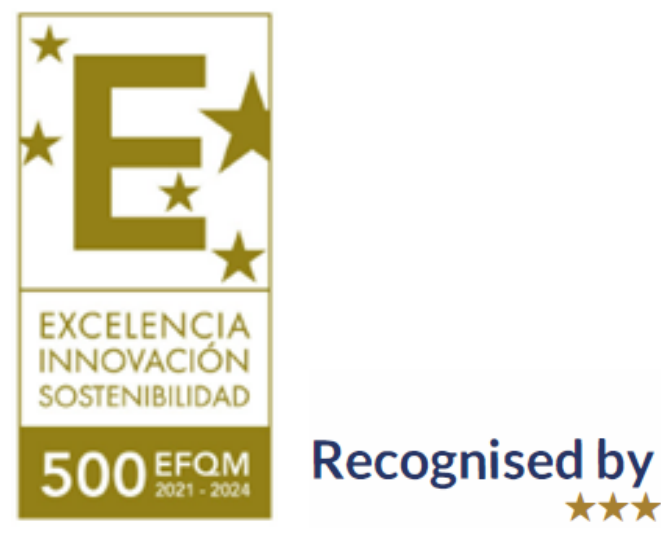

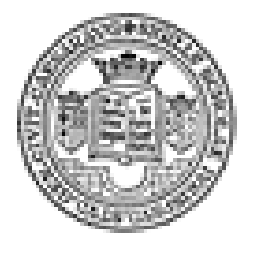

Biblioteca Facultad de Derecho Universidad Zaragoza